## Manually install an SSL certificate on my cPanel

Article Number: 953 | Rating: Unrated | Last Updated: Wed, Sep 2, 2020 at 3:57 PM Go to your account. Access the server you would like to install the certificate on. Click†**CPanel Admin**. In the†**Security**†section, click†**SSL/TLS**. Under†**Certificates (CRT)**, click†**Generate, view, upload,** or delete SSL certificates. Use the†**Upload Certificate**†section to upload the primary certificate (.crt†file with randomized name) from your local machine and click†**Upload Certificate**. On the new page, click†**Go Back**. Scroll down to the bottom of the†**SSL Certificates**†page and click†**Return to SSL Manager**. Under†**Install and Manage SSL for your site (HTTPS)**, click†**Manage SSL Sites**. Scroll down to the†**Install an SSL Website**†and click†**Browse Certificates**. Select the certificate that you want to activate and click†**Use Certificate**. This will auto-fill the fields for the certificate. Scroll down to the bottom of the page and click†**Install Certificate**. On the Successfully Installed pop up, click†**OK**. Posted - Wed, Sep 2, 2020 at 3:57 PM.

Online URL: <u>https://www.heartinternet.uk/support/article/manually-install-an-ssl-certificate-on-my-cpanel.html</u>